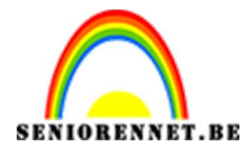

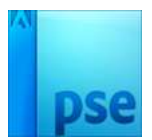

Kant maken

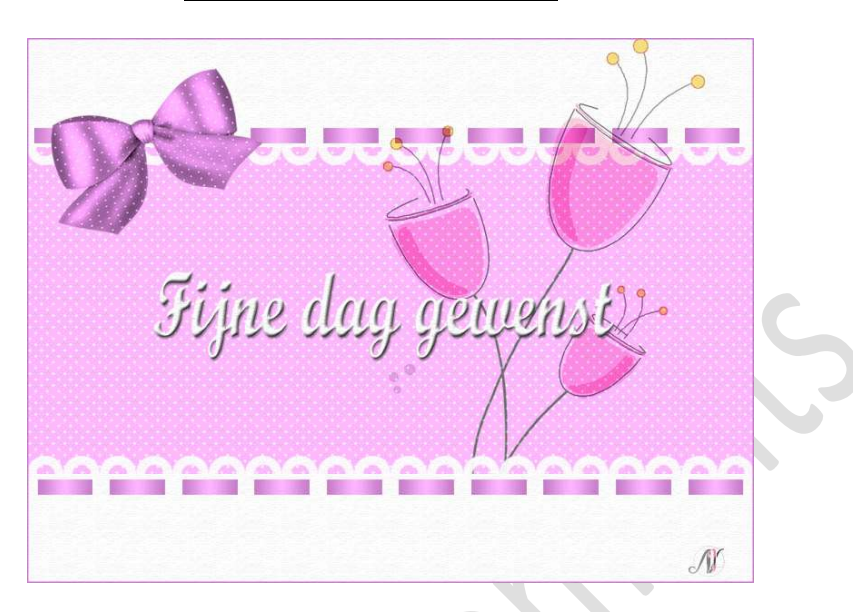

Benodigdheden: strikken in png formaat - Patroon 'Techie'

1. Open een nieuw bestand van 50x150px - 72ppi - Transparante Achtergrond.

**Vul** deze met **wit**. Zet dit bestand even opzij.

Open een nieuw bestand van 60 x 60 px - 72 ppi - Transparante achtergrond.

Vergroot deze laag (Ctrl+)

Zet Voorgrondkleur op wit en Achtergrondkleur op zwart.

Kies een hard penseel van 50 pixels.

Klik op je document om **penseel toe te passen**, klik verschillende malen.

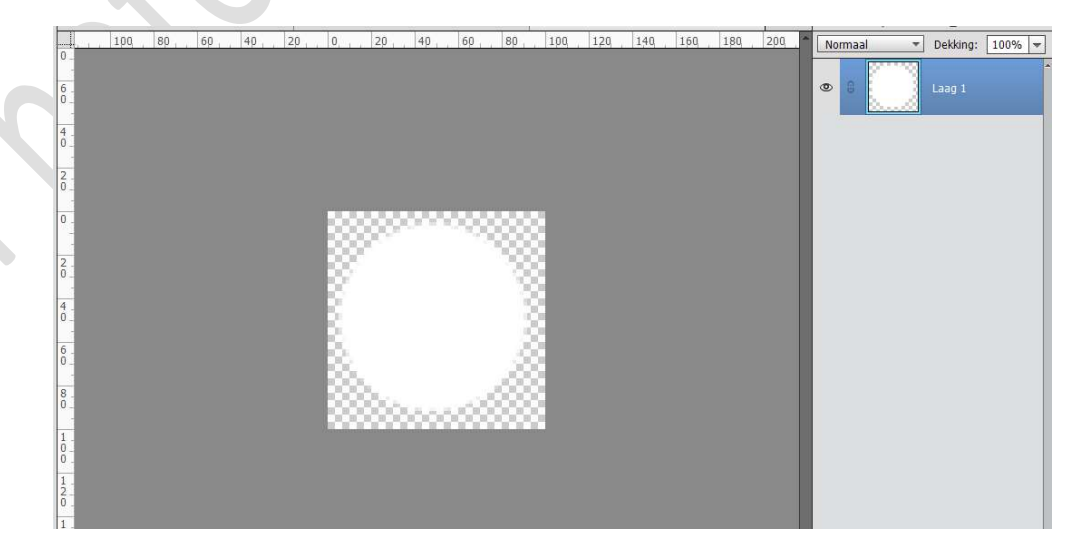

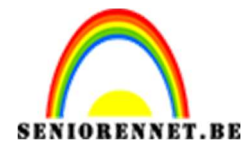

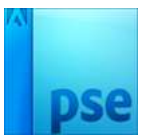

We gaan de witte stip in midden van het document plaatsen. Doe CTRL + A

Activeer het Verplaatsingsgereedschap, in de Optiebalk Uitlijnen "Gecentreerd en Midden"

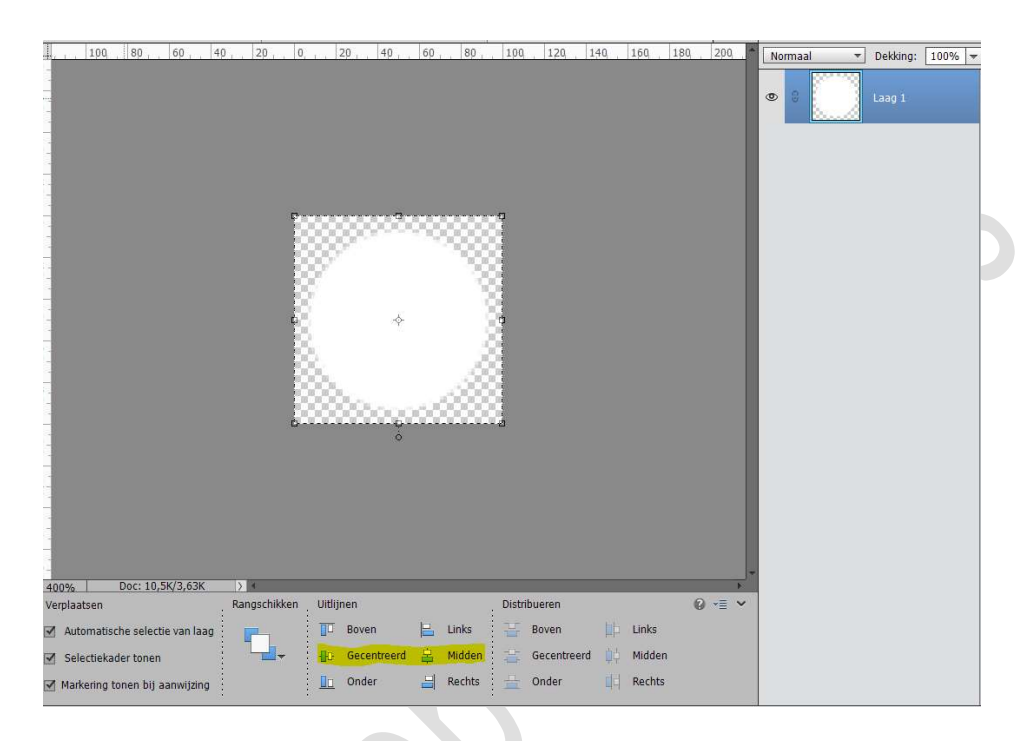

#### Plaats een **nieuwe laag** erboven. Zet **Voorgrondkleur** op **zwart**. Pas het penseel aan naar 25px. Klik in **midden** van de **witte stip**.

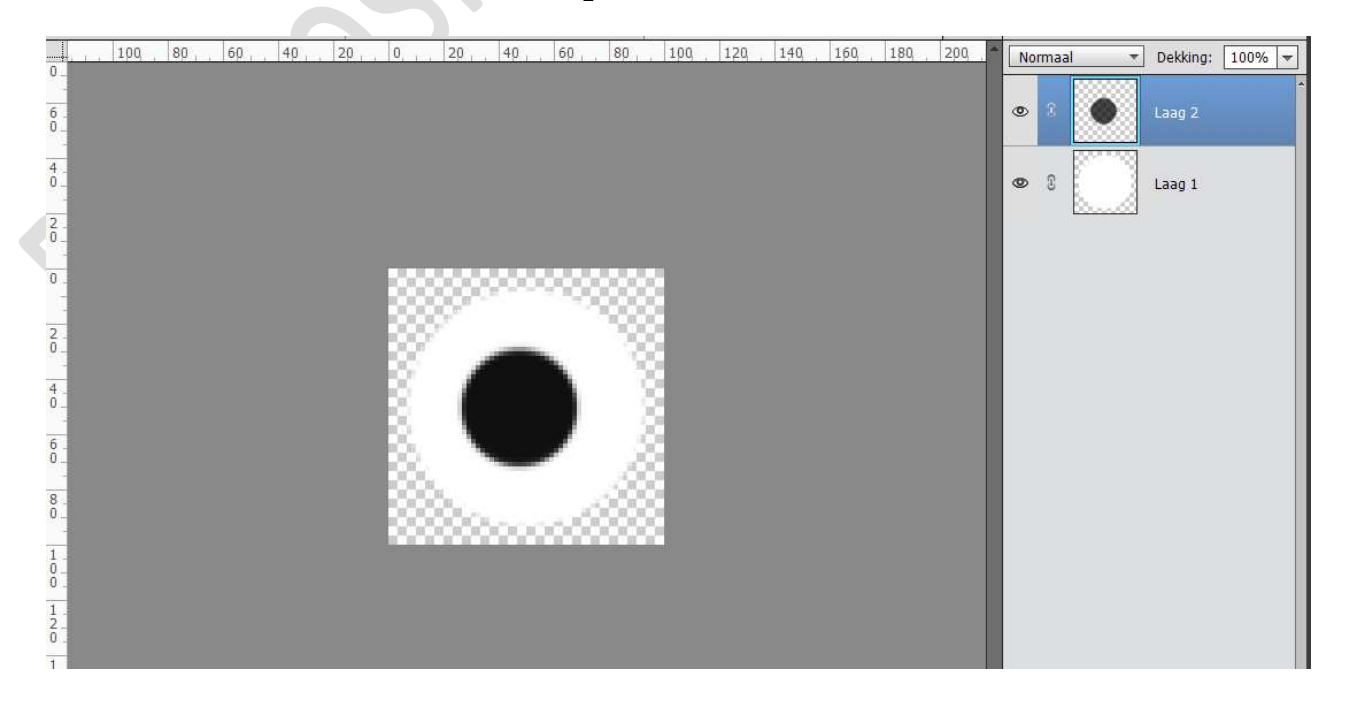

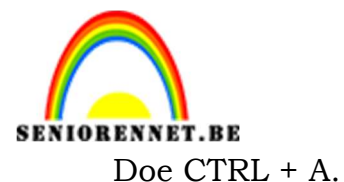

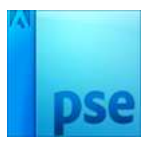

Activeer het Verplaatsingsgereedschap, in de Optiebalk Uitlijnen "Gecentreerd en Midden"

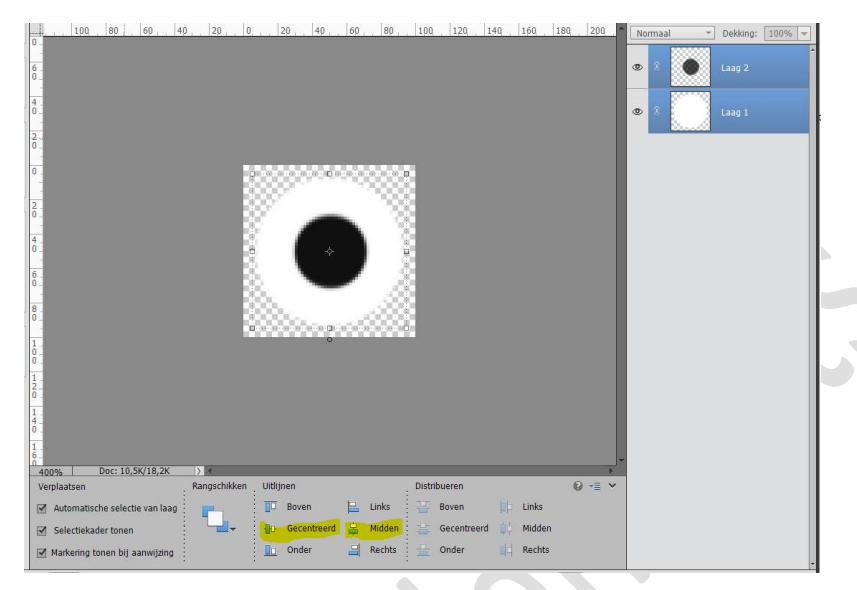

Doe **CTRL+klik** op de **zwarte stip**. Activeer de **witte stip** en druk op **delete**. **Verwijder** de laag met de **zwarte stip**. Deselecteren.

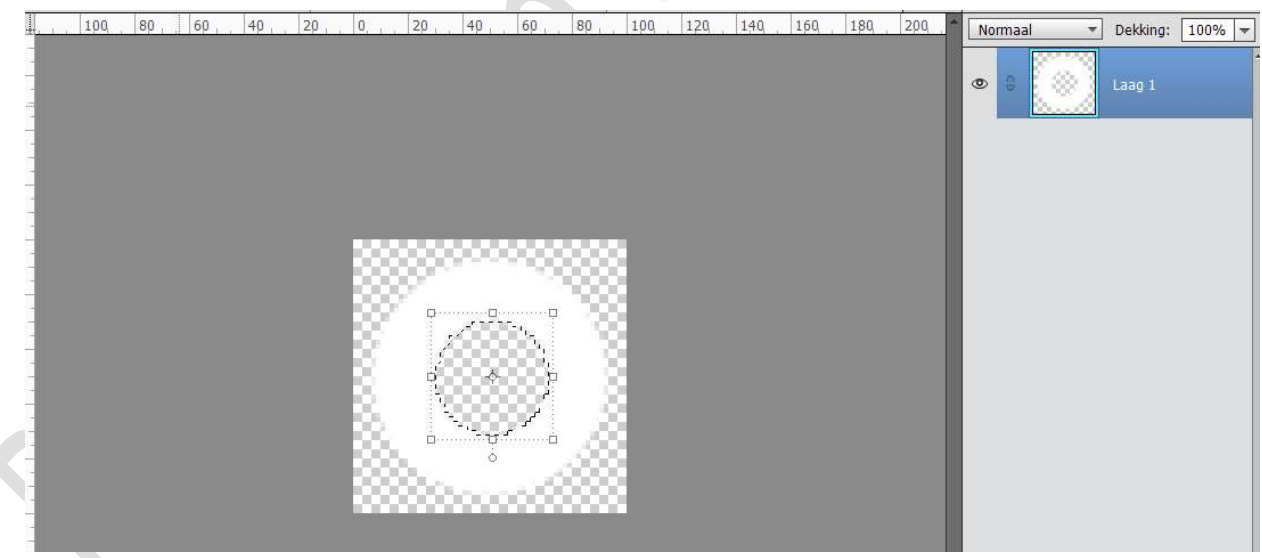

Ga naar Afbeelding → Vergroten/ verkleinen → Canvasgrootte → 50 x 50 px → klikken op doorgaan.

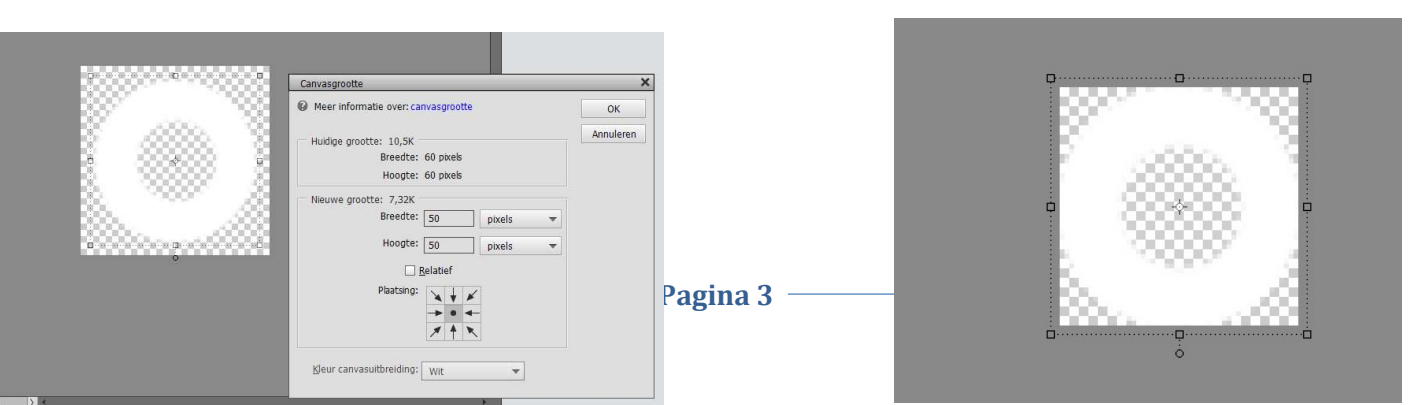

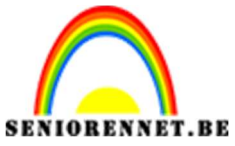

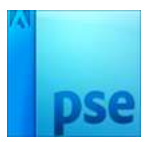

3. Doe CTRL+A, dan CTRL+C

Ga terug naar het eerste document met verticale witte band. Ga naar Afbeelding → Vergroten/verkleinen → Canvasgrootte → 50x175 pixels, plaatsing midden bovenaan.

### Doe dan **CTRL+V**

Doe dan **CTRL+A**  $\rightarrow$  In optiebalk klik je op Randen onder uitlijnen. Deselecteren.

| 1 700 600 500 400               | 300 200 100 100 100    | 200 300 400 500        | 600, 700, 800 | Normaal 🔻 Dekking: 100% ·                                                                                                    |
|---------------------------------|------------------------|------------------------|---------------|----------------------------------------------------------------------------------------------------|
|                                 |                        |                        |               | (minute)         Decking:         1003           (minute)         2         2           (minute)         2         2           (minute)         2         2           (minute)         2         2 |
| 2<br>0<br>4<br>0<br>6<br>0<br>8 | a + a                  |                        |               |                                                                                                    |
|                                 | 6-9-3<br>8             |                        |               |                                                                                                    |
|                                 |                        |                        |               |                                                                                                    |
| 100% Doc: 25,6K/20,2K           |                        | Distribution           | 0 - 4         |                                                                                                    |
| verplaatsen                     | Kangschikken Uitlijnen | Distribueren           | Ø *≣ <b>*</b> |                                                                                                    |
| Automatische selectie van laag  | Boven E                | Links 🚟 Boven 📭        | Links         |                                                                                                    |
| Selectiekader tonen             | Gecentreerd            | Midden 🕌 Gecentreerd 📫 | Midden        |                                                                                                    |
| Markering tonen bij aanwijzing  | Onder 🔒                | Rechts 🚊 Onder 📫       | Rechts        |                                                                                                    |

De lagen samenvoegen tot één laag.

Ga naar Bewerken → Patroon definiëren en geef een passende naam, bv. Kant.

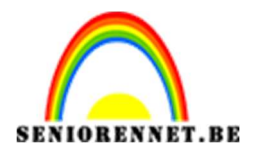

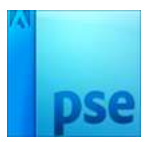

PSE- Kant maken

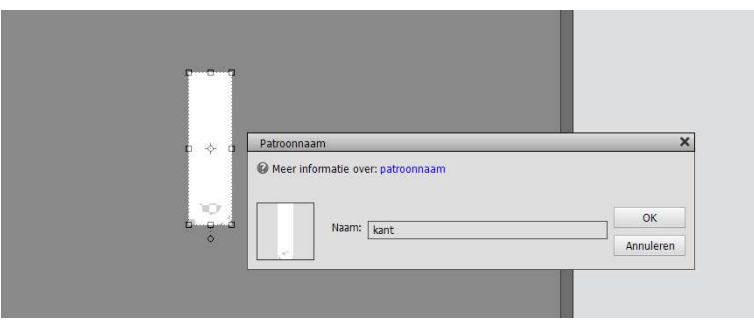

4. Open een nieuw bestand van 1000 x 175 pixels – 72 ppi – Transparante achtergrond.

Ga naar Bewerken  $\rightarrow$  Opvullaag  $\rightarrow$  Patroon  $\rightarrow$  kies het gemaakte patroon "kant".

| <br>Opyullaag                                                                                                    | ×               |
|----------------------------------------------------------------------------------------------------|-----------------|
| @ Meer informatie over: opvullaag          Gebruik:       Patroon         Opties       Aangepast patroon:         Aangepast patroon:       •         Overvloeien       •         Modus:       Normaal         Dekking:       100         %       Iransparantie behouden | OK<br>Annuleren |
| •<br>•                                                                                                    |                 |

5. Ga naar Afbeelding → Vergroten/verkleinen → Canvasgrootte → 1000x 750 pixels → Plaatsing = midden bovenaan.

|   | Canvasgrootte                                   | _        |
|---|-------------------------------------------------|----------|
| - | Weer informatie over: canvasgrootte             | ОК       |
| ~ | Huidige grootte: 512,7K<br>Breedte: 1000 pixels | Annulere |
| T | Hoogte: 175 pixels                              |          |
|   | Nieuwe grootte: 2,15M                           |          |
| ÷ | Breedte: 1000 pixels 👻                          |          |
|   | Hoogte: 750 pixels 🔻                            |          |
|   | □ <u>R</u> elatief                              |          |
|   | Plaatsing: 🔶 🔶                                  |          |
|   | × + ×                                           |          |

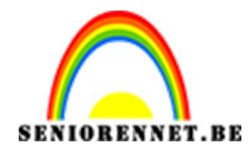

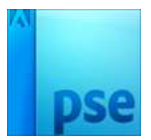

6. Dupliceer de laag CTRL+J
 Laag Verticaal draaien.
 Activeer Verplaatsingsgereedschap →CTRL+A op de laag Kant
 onderaan → Uitlijnen → onderaan.

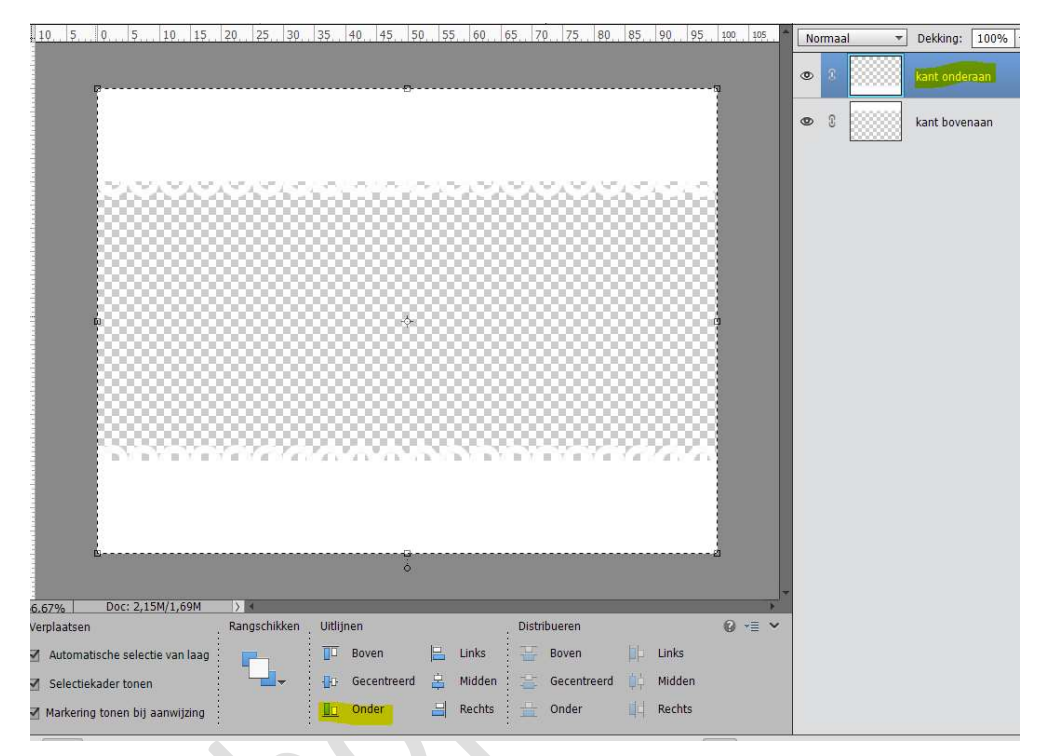

7. Open het document strikken in uw photoshop.
Kies een strik naar keuze en neem een kleur uit die strik.
Ga terug naar uw werkdocument.
Plaats onderaan een nieuwe laag en vul deze met dat kleur.

|   | 30                                      | 0     | 30 | 50 60 7 | 0, | 100 110 120 | No | rmaal 🔻 | Dekking:  | 100% |
|---|-----------------------------------------|-------|----|---------|----|-------------|----|---------|-----------|------|
|   | 0<br>2<br>0                             |       |    |         |    |             | 0  | 8       | kant onde | raan |
|   | 1                                       |       |    |         |    |             | ٢  | 3       | kant bove | naan |
|   | 0                                       |       |    |         |    |             | ۲  | 3       | kleur     |      |
|   | 1                                       |       |    |         |    |             |    |         |           |      |
|   | 2 0                                     | 00000 |    | 10000   |    |             |    |         |           |      |
| - | 3 - 0 -                                 |       |    |         |    |             |    |         |           |      |
|   | 4                                       |       |    |         |    |             |    |         |           |      |
|   | 5 - 0                                   |       |    |         |    |             |    |         |           |      |
|   | 6                                       |       |    |         |    |             |    |         |           |      |
|   | 0                                       |       |    |         |    |             |    |         |           |      |
|   | 8                                       |       |    |         |    |             |    |         |           |      |
|   | 9                                       |       |    |         |    |             |    |         |           |      |
|   | 1 0 0 0 0 0 0 0 0 0 0 0 0 0 0 0 0 0 0 0 |       |    |         |    |             |    |         |           |      |
|   | 1                                       |       |    |         |    |             |    |         |           |      |
|   | 2 0 0 0 0 0 0 0 0 0 0 0 0 0 0 0 0 0 0 0 | 2004  |    |         |    |             | +  |         |           |      |

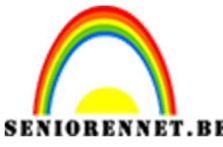

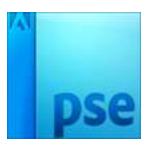

8. Plaats boven de laag kleur een nieuwe laag en noem deze Techie. Ga naar Bewerken → Opvullaag → Patroon → Bij Optie Aangepaste patroon klikken op omgekeerde pijltje → dan klikken op omgekeerde pijltje met de lijntjes ernaast → Patroon laden → Ga naar uw mapje waar u het materiaal hebt opgeslaan en kies techie → klikken op laden → de patronen zitten in uw aangepaste patroon, dus beetje naar onder scrollen → kies Pattern 6 (16 by 16 px)

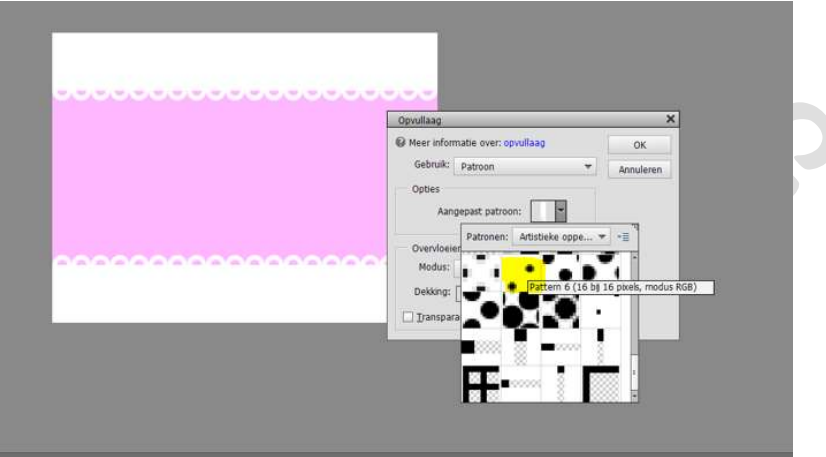

### klik deze aan en druk op OK

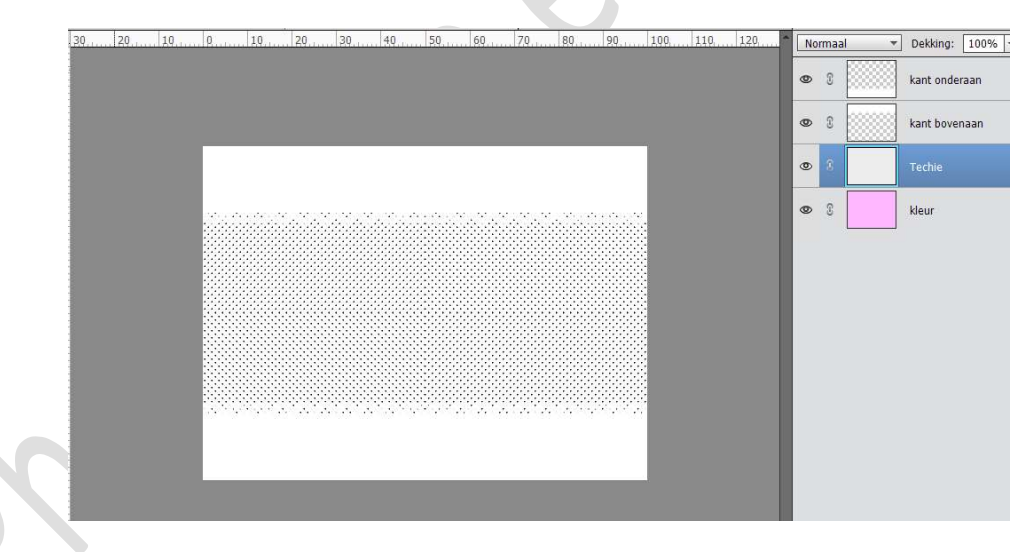

# Doe **CTRL+I** om deze negatief te zetten en zet de **laagmodus** op **Bleken**

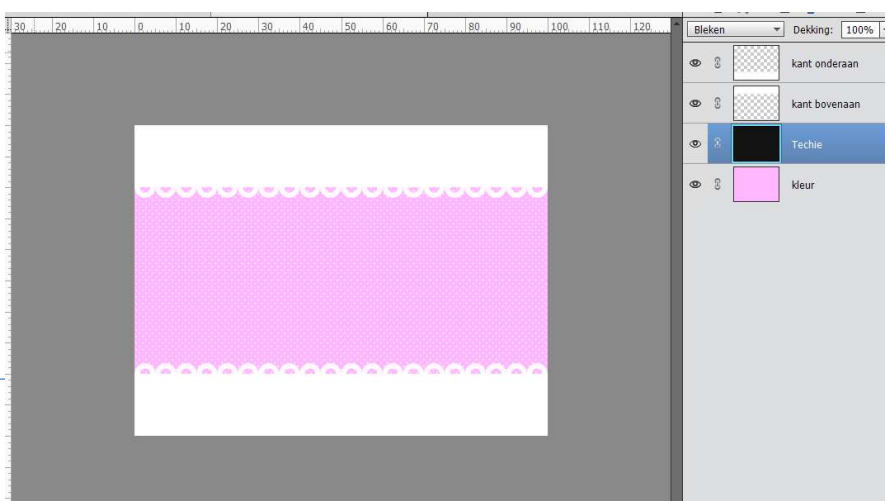

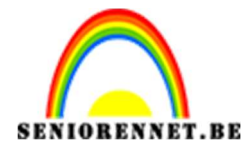

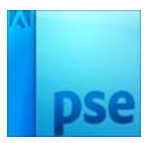

9. Activeer de bovenste laag met kant.
Ga naar Filter → Structuur → Structuurmaker → Canvas / 50 / 2
/ Boven.

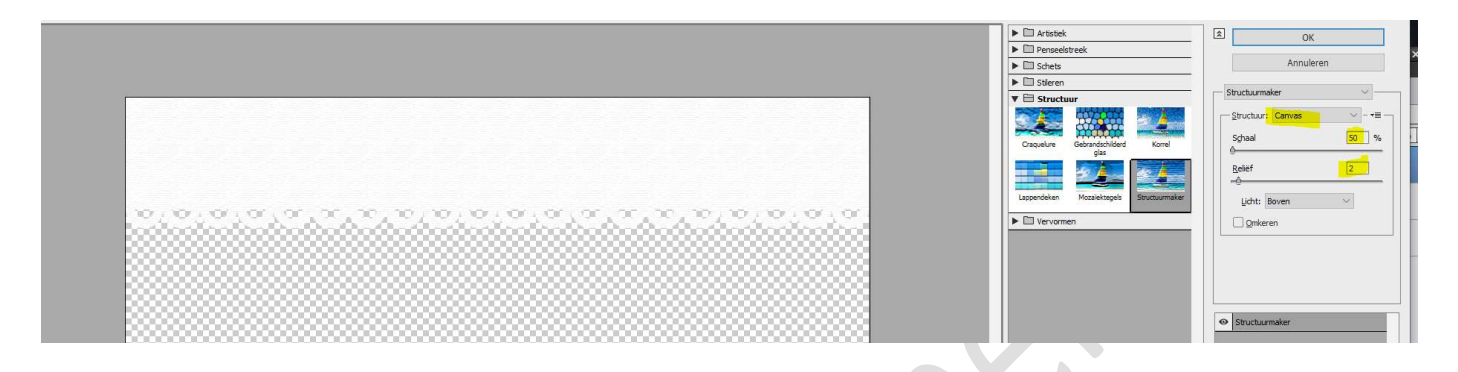

Pas deze filter ook toe op de andere kantlaag.

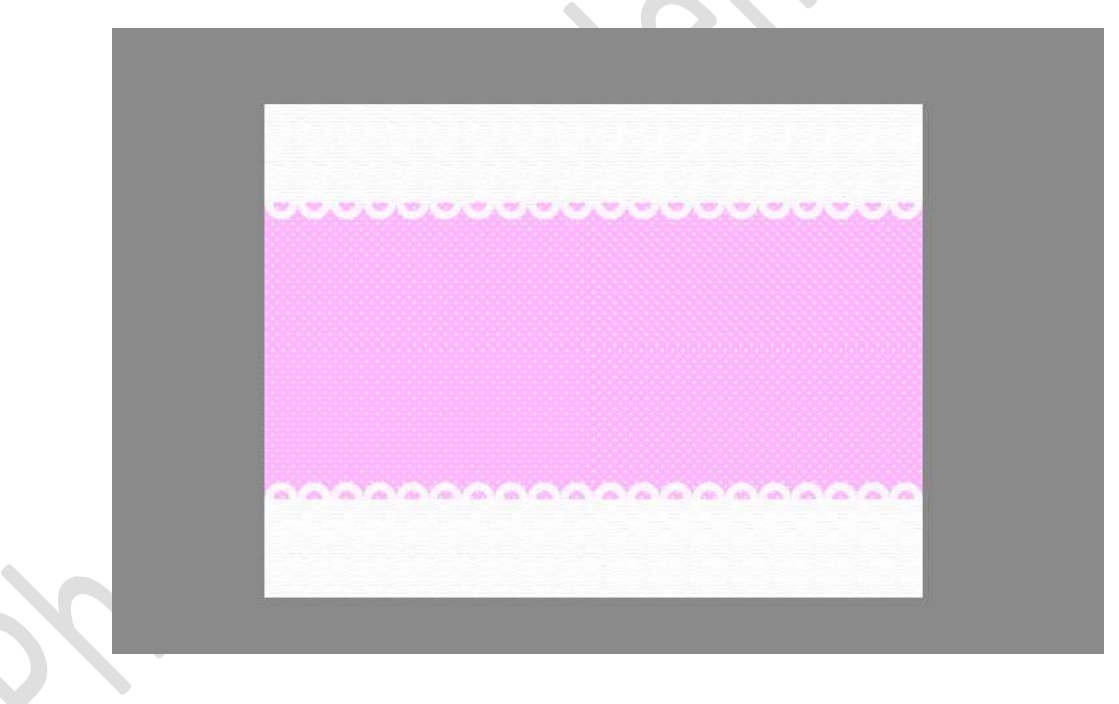

## 10. Geef beide kantlagen een Laagstijl: Gloed buiten met volgende waarden: Grootte: 10 px – Dekking: 10 px – Kleur: zwart.

|                                                                                                    | Stijlinstelling                                                              |
|----------------------------------------------------------------------------------------------------|------------------------------------------------------------------------------|
|                                                                                                    | <ul> <li>Meer informatie over: laagstijlen</li> <li>Voorvertoning</li> </ul> |
|                                                                                                    | Belichtingshoek: 90 °                                                        |
| and a set of a set of | Slagschaduw                                                                  |
|                                                                                                    | Gloed                                                                        |
|                                                                                                    | Binnen                                                                       |
|                                                                                                    | Dekking: 35 %                                                                |
|                                                                                                    | 🗹 Buiten                                                                     |
|                                                                                                    | Grootte:                                                                     |
| 0000000                                                                                                    | Dekking:                                                                     |
| 100 C 100 C 100                                                                                                    | Schuine rand                                                                 |
|                                                                                                    | Streek                                                                       |

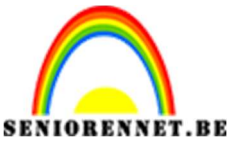

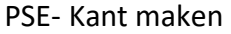

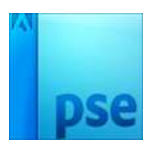

 Plaats bovenaan een nieuwe laag toe en noem deze rechthoekje. Neem het Rechthoekige selectiekader met een vaste grootte van 75 x 20 pixels.

Klik op het werkdocument om de selectie te plaatsen. Vul deze selectie met wit

|             | .30      | 20         | 10       | 0      | 10   | 20       | 30        | 40         | 50       | 60     | 7.9    | 80    | . 90  | 1,00,   | 110 | 1,20,  | Nor | rmaa | · • | Dekking:  | 100%            |
|-------------|----------|------------|----------|--------|------|----------|-----------|------------|----------|--------|--------|-------|-------|---------|-----|--------|-----|------|-----|-----------|-----------------|
| 0           |          |            |          |        |      |          |           |            |          |        |        |       |       |         |     |        | ۲   | 8    |     | Rechthoel | ;je             |
| 10          |          |            |          |        |      |          |           |            |          |        |        |       |       |         |     |        | ۲   | 3    |     | kant bove | naan <i>f</i> × |
| 0           |          |            |          |        |      |          |           |            |          |        |        |       |       |         |     |        | 0   | 3    |     | kant onde | raan <i>f</i> × |
| 0           |          |            |          |        |      |          | iene      | 1212       |          | 121    |        | in    |       |         |     |        | 0   | 2    |     | Techie    |                 |
| 30          |          |            |          |        |      |          |           |            |          |        |        |       |       |         |     |        | ۲   | 3    |     | kleur     |                 |
| 4<br>0      |          |            |          |        |      |          |           |            |          |        |        |       |       |         |     |        |     |      |     |           |                 |
| 50          |          |            |          |        |      |          |           |            |          |        |        |       |       |         |     |        |     |      |     |           |                 |
| 0           |          |            |          |        |      |          |           |            |          |        |        |       |       |         |     |        |     |      |     |           |                 |
| 8           |          |            |          | Care.  | 1212 | Ta Va    | Tata      | YaYa       | i are    | YaYa   | YaYa   | 1.212 | YaYa  |         |     |        |     |      |     |           |                 |
| 9           |          |            |          |        |      |          |           |            |          |        |        |       |       |         |     |        |     |      |     |           |                 |
| 1<br>0<br>0 |          |            |          |        |      |          |           |            |          |        |        |       |       |         |     |        |     |      |     |           |                 |
| 1012        |          |            |          |        |      |          |           |            |          |        |        |       |       |         |     |        |     |      |     |           |                 |
| 0           | 0.09%    | Do         | c: 2,15M | 9,62M  | > 4  |          |           |            |          |        |        |       |       |         |     |        |     |      |     |           |                 |
|             | Rechthoe | ekig selec | tiekader |        |      |          | Doez      | elaar: ()= |          |        | — 0 p: | x     |       |         | 3   | 0 -≣ ~ |     |      |     |           |                 |
|             |          |            | Toe      | l.     | Hoog | te/breed | te-verhou | ıding:     | Vaste gr | ootte  | -      |       | Rande | n verfi |     |        |     |      |     |           |                 |
|             |          | 1          | Anusalia | ianity | 1    |          |           | В          | : 75 p>  | у 🌫 н: | 20 px  | :     |       |         |     |        |     |      |     |           |                 |

12. Geef deze laag een **Gereflecteerde Verloop** met twee kleuren uit uw gekozen strik **Voorgrondkleur** een **helder kleur** uit uw **gekozen strik** en **Achtergrondkleur** een **donker kleur** uit uw **gekozen strik**. Doe **CTRL+klik** op uw **rechthoekje**.

Ga naar Laag → Nieuwe Opvullaag → Verloop → Gereflecteerd verloop van Voorgrondkleur naar Achtergrondkleur → Hoek: 0° →Schaal: 100%

| 30 | 10 | 10 | 30 40                | 50 60 | 70 80 90       | 1,00,                          | 110 120                | î [No    | ormaal | * | Dekking: 1   | 00%           |
|----|----|----|----------------------|-------|----------------|--------------------------------|------------------------|----------|--------|---|--------------|---------------|
|    |    |    |                      |       |                |                                |                        | ۲        | 8      |   |              | Verlo         |
|    |    |    |                      |       |                |                                |                        | ۲        | 8      |   | Rechthoekje  |               |
|    |    |    | 0.0505               |       |                |                                |                        | 0        | 8      |   | kant bovenaa | an <i>f</i> × |
|    |    |    | initian and a second |       | Verloopvulling |                                | ]+                     | ОК       |        |   | kant onderaa | n f×          |
|    |    |    |                      |       | Stijl: Ge      | eflecteerd                     | •                      | Annulere | n      |   | Techie       |               |
|    |    |    |                      |       | Hoek:          | )                              | •                      |          |        |   | kleur        |               |
|    |    |    |                      |       | Schaal: 100    | ₩ %                            |                        |          |        |   |              |               |
|    |    |    |                      |       | □ <u>0</u><br> | mkeren 🛛 🖸<br>Itlijnen met laa | <u>D</u> ithering<br>g |          |        |   |              |               |
|    |    |    | 0000                 |       | 00000          |                                |                        |          |        |   |              |               |

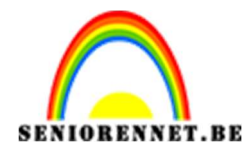

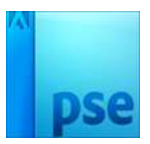

13. Verenig de Verlooplaag met rechthoekje en noem deze opnieuw rechthoekje.

Geef deze laag een Laagstijl Gloed buiten met volgende waarden Grootte: 10 px – Dekking: 15% - Kleur: zwart.

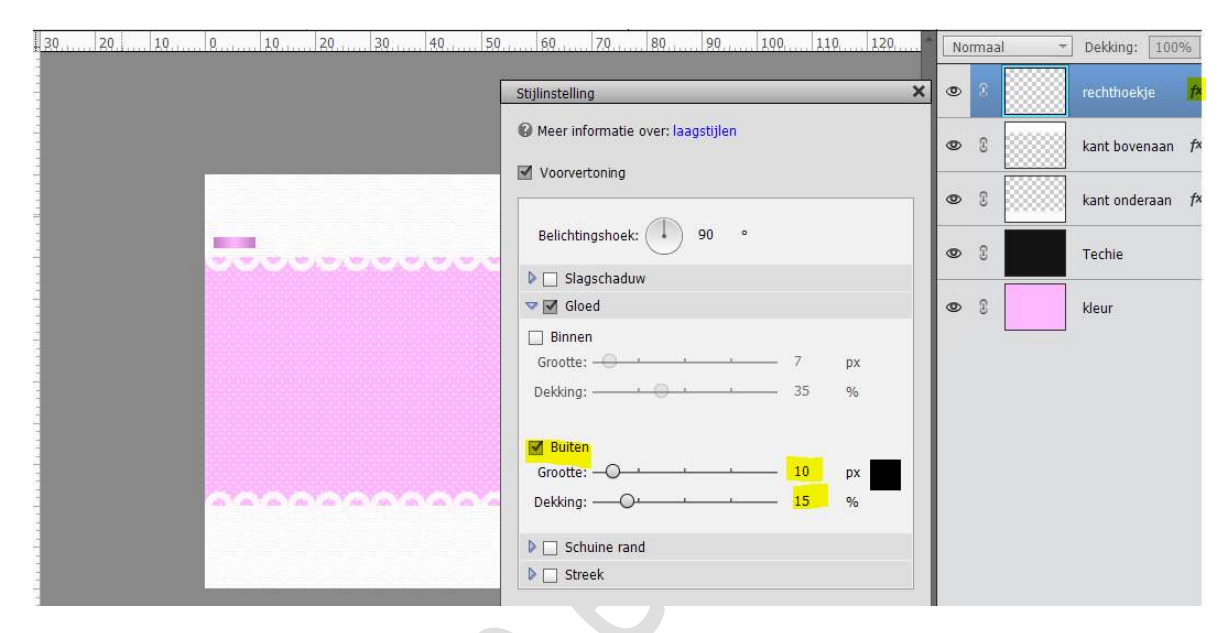

14. Plaats dit rechthoekje tussen twee kant boogjes.

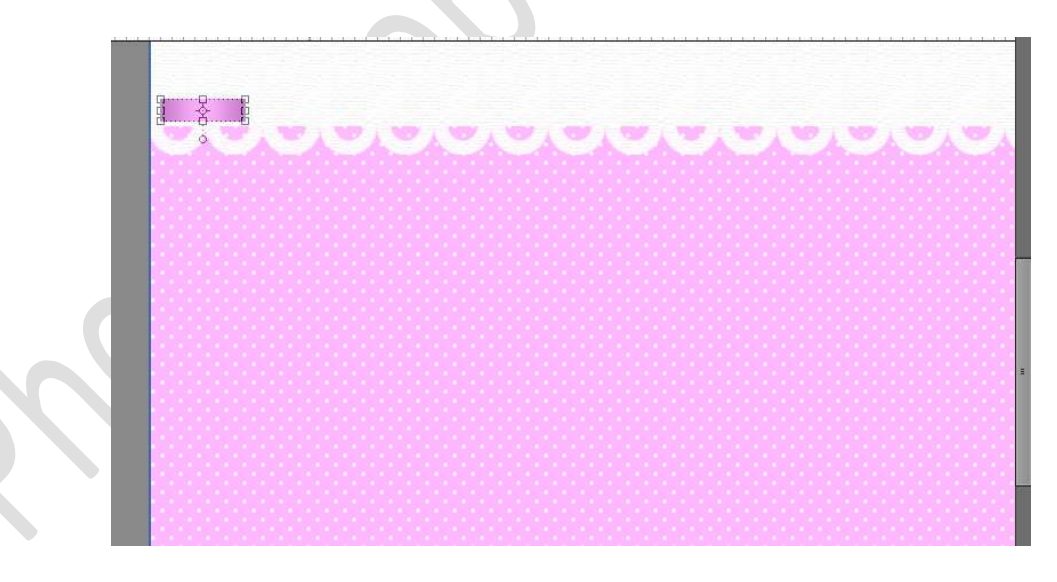

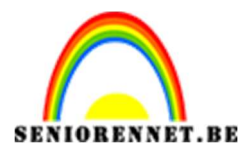

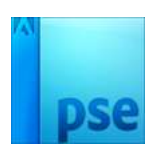

15. Dupliceer (CTRL+J) die laag 9 keren. Al die rechthoekjes naast elkaar plaatsen.

Selecteer dan die lagen.

Activeer het Verplaatsingsgereedschap en in de Optiebalk klik je op Distribueren Midden.

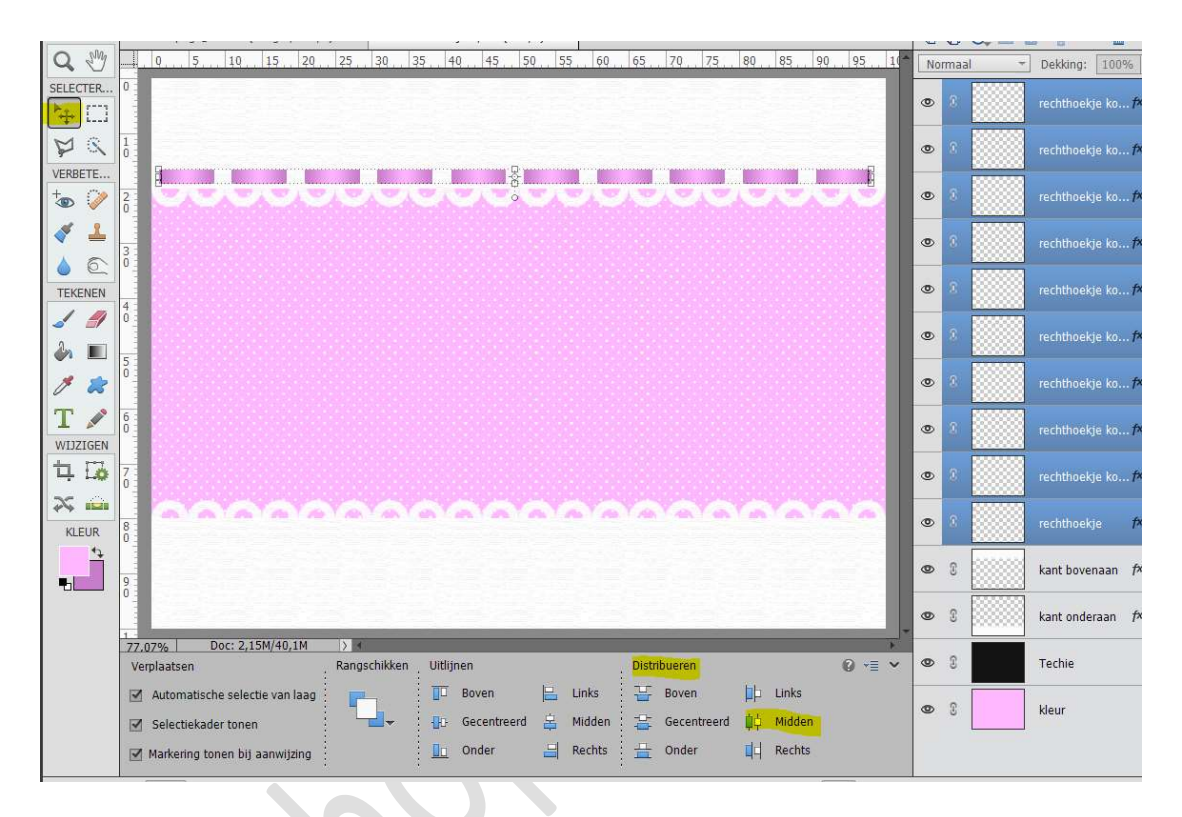

16. Groepeer of koppel de lagen van de rechthoekjes.

**Dupliceer** deze gekoppelde lagen of groep en plaats die rechthoekjes op de **onderste kant**.

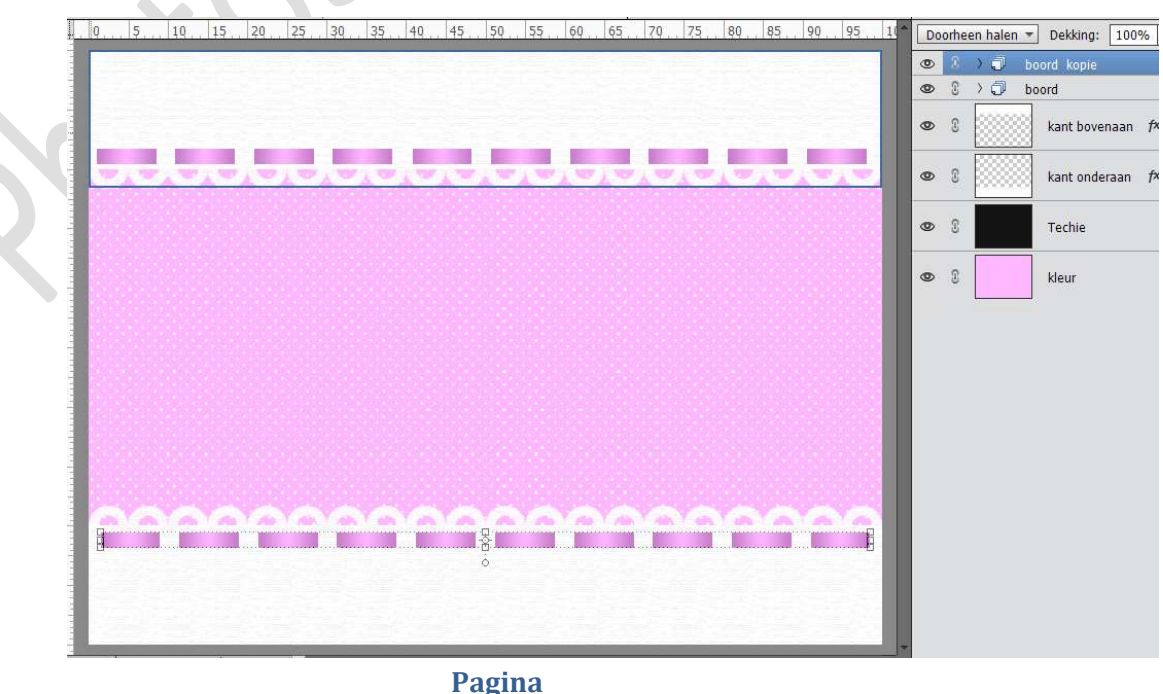

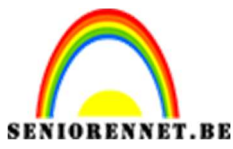

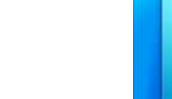

17. Maak met de Veelhoeklasso een selectie rond de gewenste strik.
Kopiëren en plakken op je werkdocument.
Pas de grootte aan en eventueel wat roteren.
Geef strik een Laagstijl: Gloed buiten met volgende
waarden: Grootte: 10 px - Dekking: 10 px - Kleur: zwart.

L 5 0. 5 10 15 20 25 30 35 40 45 50 55 60 65 70 75 80 85 90 95 100 10 Normaal Dekking: 100% ۲ Stijlinstelling × Meer informatie over: laagstijlen 👁 🕄 👌 🗊 boord kopie 0 > 🗇 boord Voorvertoning 0 3 kant bovenaan f Belichtingshoek: 90 0 kant onderaan f Slagschaduw 0 3 Sloed 🗹 Techie Binnen 0 3 kleur Grootte: DX Dekking: 35 Buiten 10 рх Dekking: ------10 Schuine rand 1 Streek Herstellen Annuleren OK

18. **Tekst** toevoegen met **lettertype** naar **keuze** in **wit**. Plaats en pas de **grootte** aan.

|                                                | 1000  |            |        |                | _   |
|------------------------------------------------|-------|------------|--------|----------------|-----|
|                                                | 1+9 [ | Normaa     | •      | Dekking: 100   | %   |
|                                                | 0     | 8          | T      | Fijne dag gewe | nst |
|                                                | ٩     | <u>ی</u> ه | 3rd    | strik          | f×  |
|                                                |       | 8          | ) 🗇 bo | ord kopie      |     |
|                                                | 0     | 2 3        | > 🗊 bo | ord            |     |
|                                                | d     | <b>D</b> 3 |        | kant bovenaan  | f×  |
|                                                |       | 2          |        | kant onderaan  | f×  |
| Fine day gemenst                               | ٩     | ۵ ¢        |        | Techie         |     |
|                                                | ٩     | 8          |        | kleur          |     |
|                                                |       |            |        |                |     |
|                                                |       |            |        |                |     |
|                                                |       |            |        |                |     |
|                                                |       |            |        |                |     |
|                                                |       |            |        |                |     |
|                                                |       |            |        |                |     |
|                                                |       |            |        |                |     |
|                                                | +     |            |        |                |     |
| ).06% Doc: 2,15M/83,6M > *                     | ¥ .   |            |        |                |     |
| Tekst - Honzontaal                             | ~     |            |        |                |     |
| L I Script MT Bold Regular V Kleur: V B I U S  |       |            |        |                |     |
| T T F Grootte: 126,45 -                        |       |            |        |                |     |
| T Regelafstand: (Auto) ▼ Letterspatiering: 0 ▼ |       |            |        |                |     |

Pagina 12

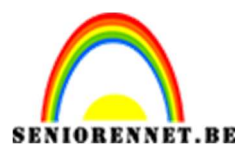

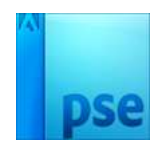

Tevreden **laag vereenvoudigen** van deze tekstlaag. Ga naar **Filter → Structuur → Structuurmaker → Canvas → 59 / 5 / Boven.** 

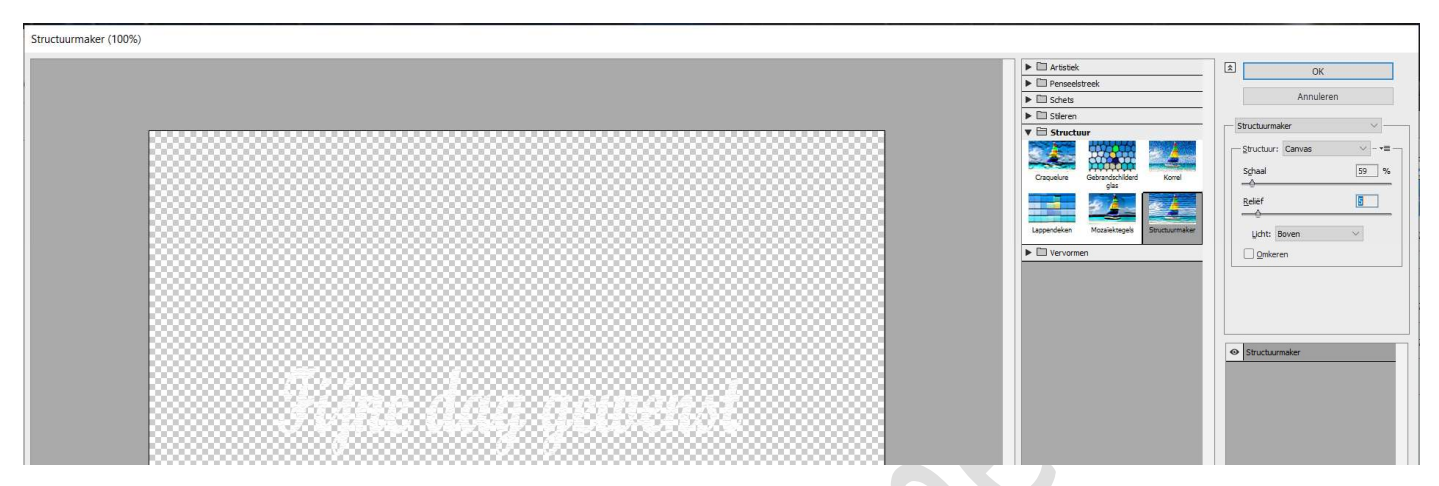

Geef deze tekstlaag ook een Laagstijl Schuine kant → Eenvoudige binnenrand → pas de waarden aan: Belichtingshoek: 120° - Grootte: 5 px → ☑ Omhoog → OK

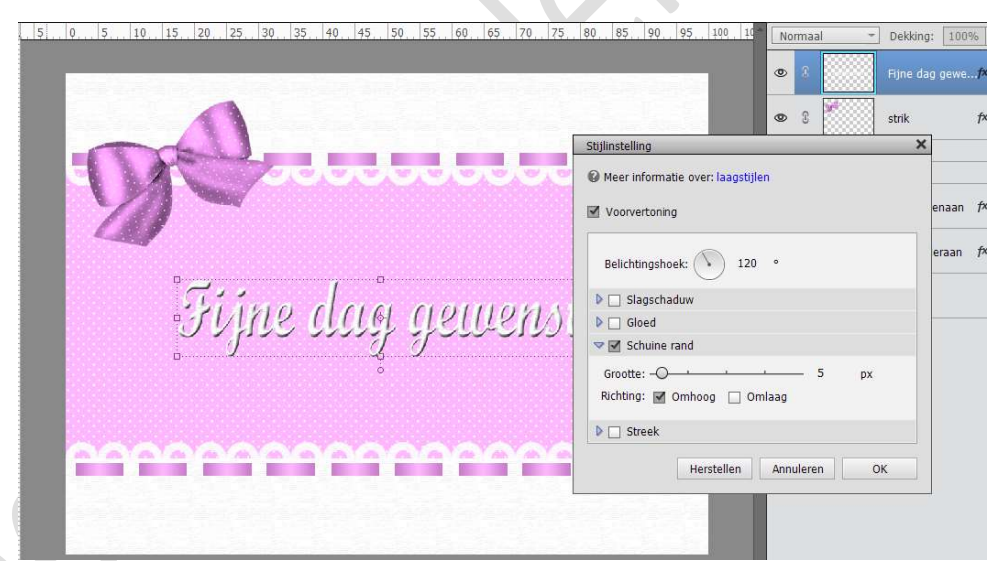

We geven het ook een **slagschaduw** met volgende waarden: **Grootte: 2px – Afstand: 2px – Dekking: 35% - Kleur: zwart.** 

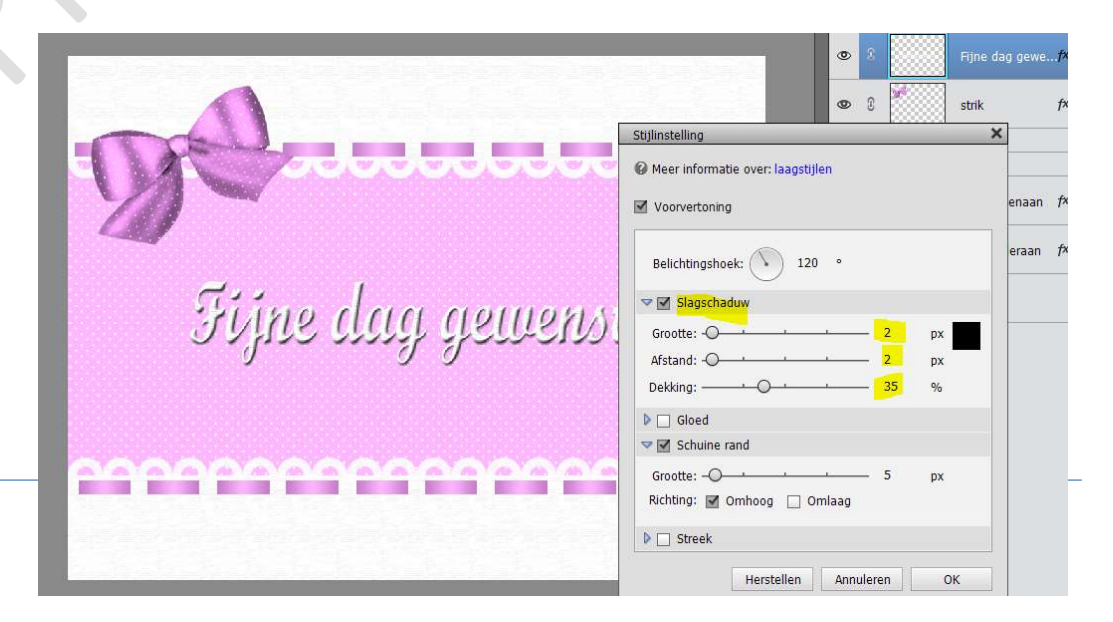

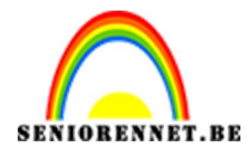

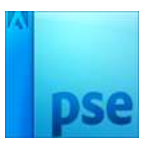

19. Plaats bovenaan een **nieuwe laag** en noem deze **rand**. Doe **CTRL+A**.

Ga naar Bewerken → Selectie omlijnen → Breedte: 2px – Kleur: passend kleur nemen – Locatie: Binnen → OK

| Mr.      | Judududu                                                                                        |           |
|----------|-------------------------------------------------------------------------------------------------|-----------|
|          |                                                                                                 |           |
| 783 -    |                                                                                                 |           |
|          |                                                                                                 |           |
| <i>d</i> | 1                                                                                               |           |
| :11/110  | Omlijnen                                                                                        | ×         |
| 0019     |                                                                                                 | ок        |
| 9        | Breedte: 2 px                                                                                   | Annuleren |
|          | Kleur:                                                                                          | Help      |
|          |                                                                                                 | Пень      |
|          | Locatie                                                                                         |           |
|          | Locatie                                                                                         |           |
| 0000000  | Locatie<br>Bi <u>n</u> nen O Midd <u>e</u> n O B <u>u</u> iten                                  |           |
| eacacac  | Eocatie<br>Bi <u>n</u> nen O Midd <u>e</u> n O B <u>uj</u> ten<br>Overvloeien                   |           |
|          | Locatie<br>Binnen O Midd <u>en O Bui</u> ten<br>Overvloeien<br>Modus: Normaal                   |           |
|          | Locatie<br>Bi <u>n</u> nen O Midd <u>e</u> n O B <u>u</u> jten<br>Overvloeien<br>Modus: Normaal |           |
| 2000000  | Locatie<br>Bignen O Midd <u>en O Buiten</u><br>Overvloeien<br>Modus: Normaal<br>Dekking: 100 %  |           |

20. Ziezo we zijn er.
Werk af naar keuze.
Vergeet je naam niet.
Sla op als PSD: max. 800 px.
Sla op als JPEG: max. 150 kb.

Veel plezier ermee

NOTI

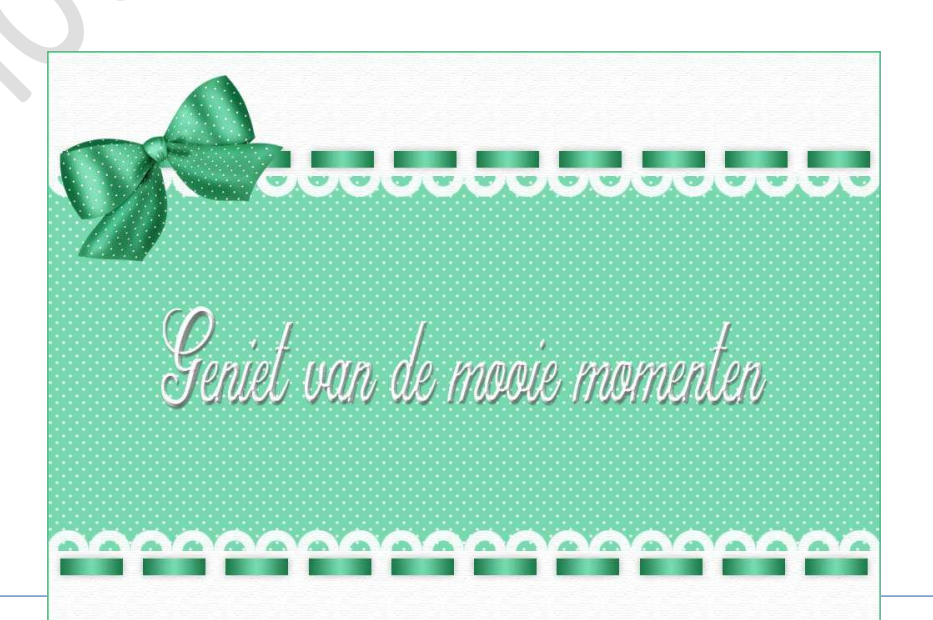